### **ISTRUZIONI PER IL PRIMO ACCESSO**

### 1. Accedere a Moodle

Per accedere agli insegnamenti del percorso PF5 sulla piattaforma Moodle dell'Università di Firenze è necessario essere in possesso della MATRICOLA e la PASSWORD dell<u>'Autenticazione unica</u> di Ateneo.

#### Per gli studenti/le studentesse dei corsi PF5:

- il numero di matricola e la password vengono assegnati dalla Segreteria Studenti all'atto dell'immatricolazione
- per recuperare la password occorre autenticarsi alla pagina https://studenti.unifi.it/Anagrafica/PasswordDimenticata.do?EnableRwd=1

Per effettuare l'accesso alla piattaforma, collegarsi al sito <u>https://lifelonglearning.unifi.it/</u> e cliccare sul link **Login** in alto a destra.

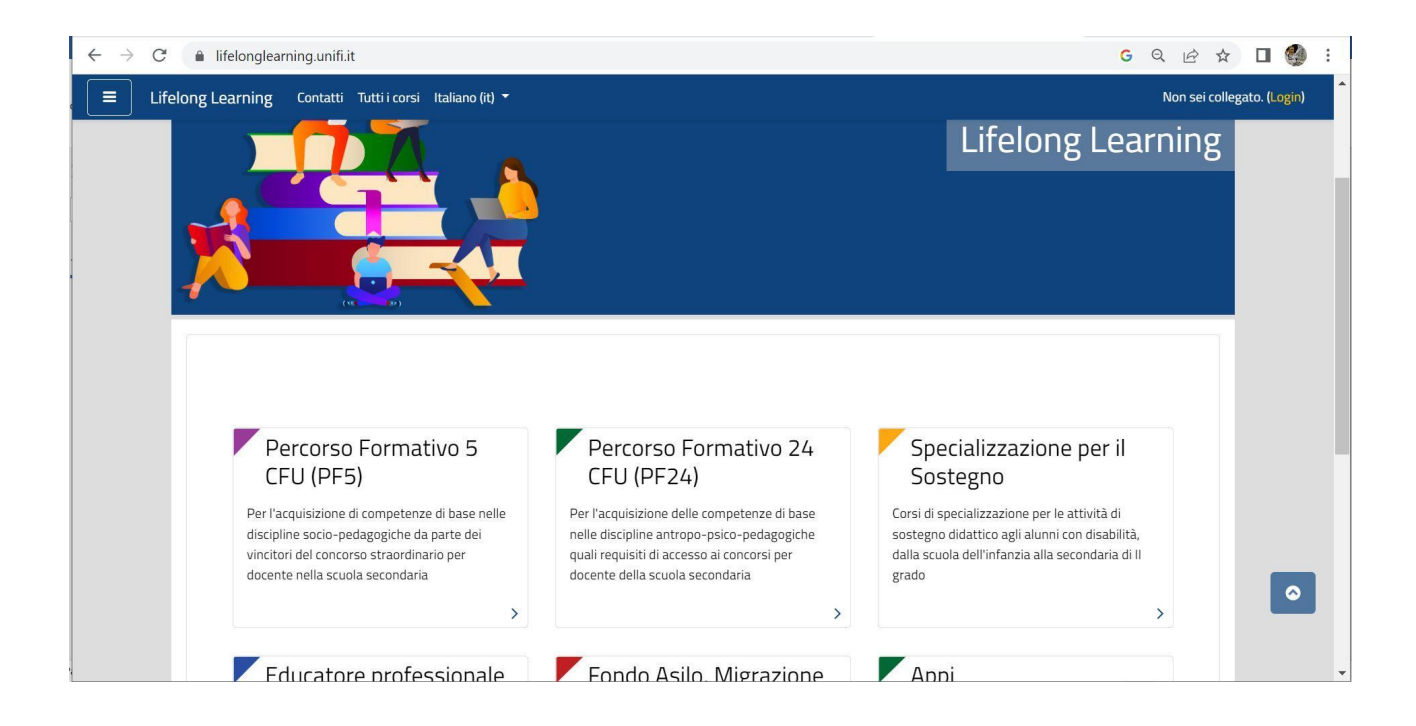

Inserire le proprie credenziali nell'apposito form e cliccare sul pulsante rosso Login.

| Lifelong Learning                                                                                                    |                                                                                                    |  |  |
|----------------------------------------------------------------------------------------------------|----------------------------------------------------------------------------------------------------|--|--|
| Autenticazione Unica UniFI E Utenti con Matricola attiva di Ateneo   UNIVERSITĂ   DEGLI STUDI   FIRENZE   Login                                                                                                    | Hai dimenticato lo username o la password?<br>Il browser deve avere i cookie abilitati ?<br>Alcuni corsi possono consentire l'accesso agli ospiti<br>Login come ospite |  |  |
| È la prima volta che accedi qui?<br>ATTENZIONE!<br>Si ricorda di prendere atto delle Politiche del Sito (Termini di utilizzo e Informativa sui diritti<br>Informativa sulla Privacy ed Utilizzo dei cookie) e del Disclaimer, Copyright e Privacy Policy | i d'autore-<br>(qui)                                                                                                    |  |  |

Solo al primo accesso verrà chiesto il consenso alle Informative sulla Privacy ed Utilizzo dei cookie e Termini di utilizzo e sui diritti d'autore.

## 2. Iscriversi ai corsi PF5

Una volta effettuato il login, dalla Homepage della piattaforma Lifelong Learning selezionare il **blocco denominato Percorso Formativo 5 CFU (PF5)**.

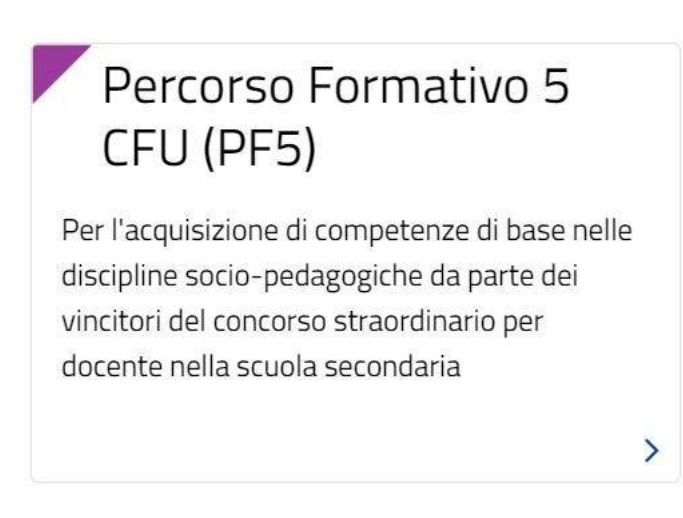

Per effettuare l'iscrizione è necessario cliccare sull'**Anno Accademico di riferimento** e successivamente negli **ambiti di interesse**, andando a selezionare i corsi in conformità al proprio piano degli studi.

Per effettuare l'iscrizione, cliccare sul titolo del corso: si aprirà una pagina in cui lo studente/la studentessa deve confermare di voler effettuare l'iscrizione spontanea al corso, cliccando sul tasto "Iscrivimi".

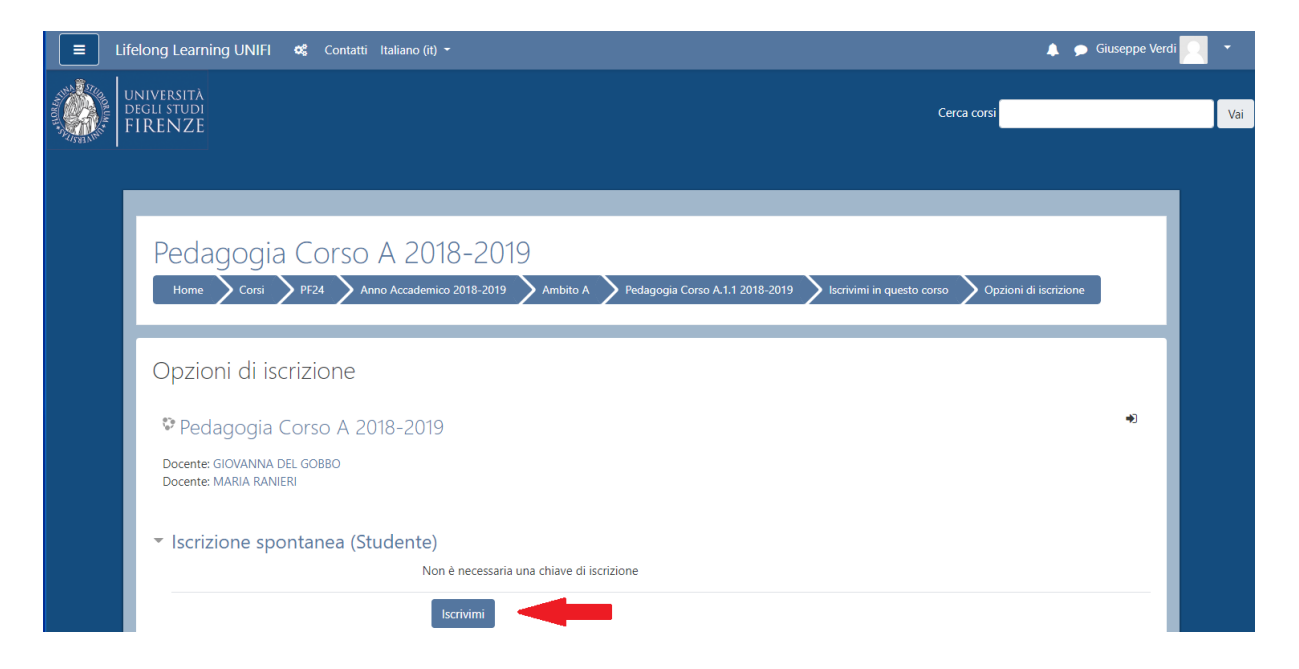

La procedura di iscrizione ai corsi va effettuata solo la prima volta, dopodiché lo studente/la studentessa potrà rapidamente accedere ai suoi corsi dalla **Dashboard**, ovvero la propria pagina personale con l'elenco dei corsi che si frequentano.

Per accedere alla Dashboard è possibile utilizzare l'icona a forma di casa nel menù al centro della Homepage, oppure la voce corrispondente nella barra laterale a sinistra.

| E Lifelong Learning UNIF           | FI Contatti | Italiano (rt) 🝷                      |       | 🌲 🗩 Giuseppe Verdi                                                                                                    |  |
|------------------------------------|-------------|--------------------------------------|-------|----------------------------------------------------------------------------------------------------|--|
| # Home                             |             | UNIVERSITÀ<br>DEGLI STUDI            | Cerca | corsi                                                                                                    |  |
| 🛚 Dashboard                        | The second  | FIRENZE                              |       |                                                                                                    |  |
| 🛗 Calendario                       |             |                                      |       |                                                                                                    |  |
| 🗅 File personali                   |             |                                      |       |                                                                                                    |  |
| 🕿 l miei corsi                     |             | Lifelong Learning UNIFI              |       |                                                                                                    |  |
| Petagogia Corso A.1.1<br>2018-2019 |             | Dashboard File personali Valutazioni |       | Politiche del sito<br>Termini di utilizzo e Informativa<br>sui diritti d'autore<br>Informativa sulla Privacy ed<br>Utilizzo dei cookie |  |

Nel menù laterale viene anche visualizzata la voce "I miei corsi", con il link di accesso rapido agli insegnamenti in svolgimento.

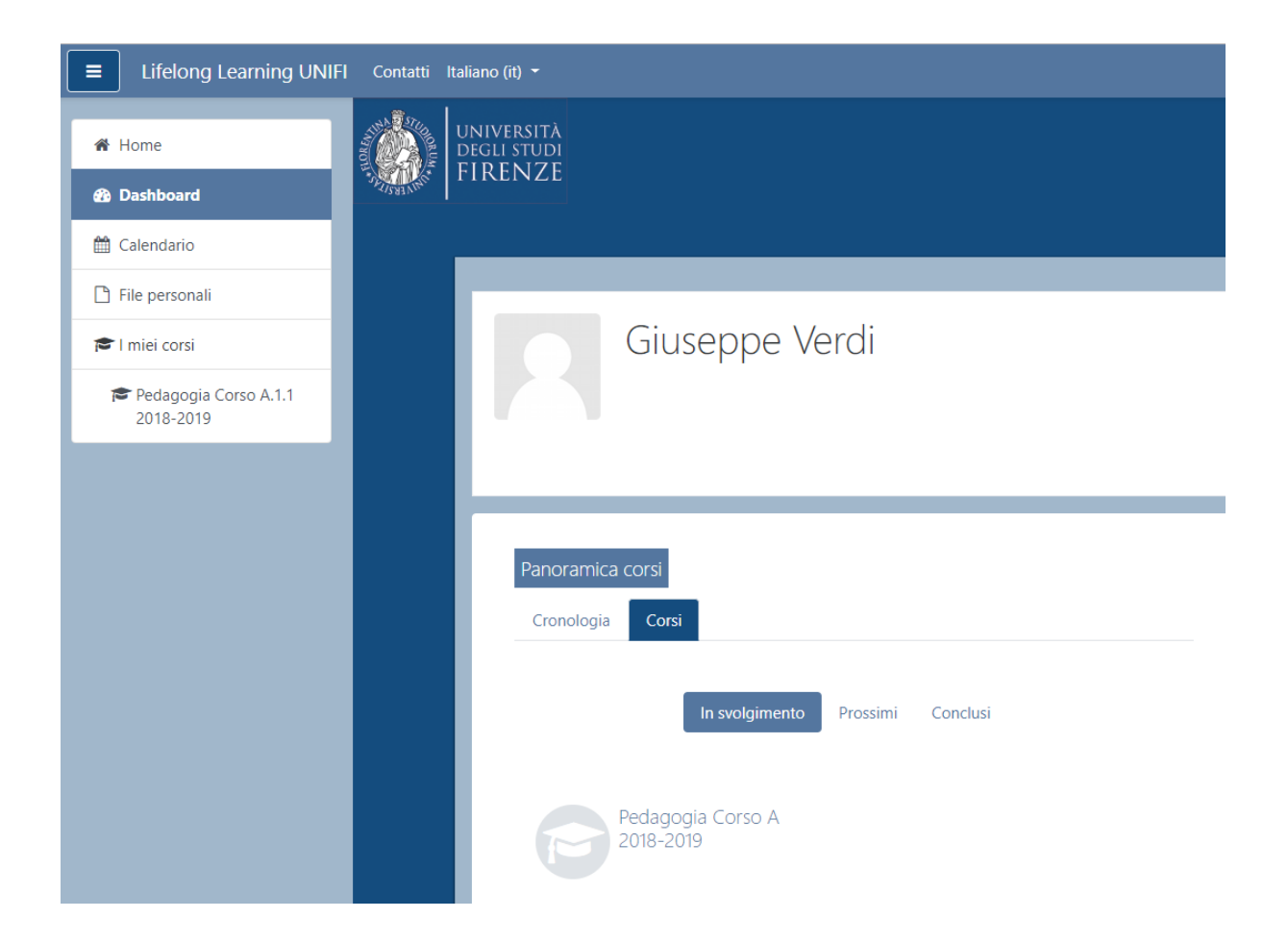

#### ATTENZIONE

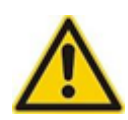

È possibile anche che il docente abbia impostato una **CHIAVE DI ISCRIZIONE**, che lo studente dovrà inserire al momento dell'iscrizione. La chiave di iscrizione è definita dal docente del corso, che è l'unico che la conosce e che può fornirla agli studenti.

| Chiave di iscrizione | ••••• |           |  |
|----------------------|-------|-----------|--|
|                      |       | Iscrivimi |  |

Università degli Studi di Firenze Percorso Formativo 5 CFU

# 3. Seguire le lezioni on line

Tutorial di riferimento: https://e-l.unifi.it/course/view.php?id=17390

Per partecipare a una lezione in sincrono, occorre accedere a MOODLE con le proprie credenziali di Ateneo, entrare nell'insegnamento di interesse e aprire l'attività Webex (di solito intitolata "Lezioni online con Webex"): si aprirà così la pianificazione delle lezioni on line.

| Corso prova Webex                | Virtual Meetings Setup | Analytics      |            |              | Ð                     | Support 🕑 |
|----------------------------------|------------------------|----------------|------------|--------------|-----------------------|-----------|
| Home I miei corsi in svolgimento | Meetings               |                |            |              |                       |           |
|                                  |                        |                |            |              |                       |           |
|                                  | Upcoming Past Meetings | Recordings     |            |              | •                     | Filters 👻 |
| Ranunci                          | Name                   | Host           | Host Type  | Duration     | Date                  | Action    |
| Lezioni online con Webex         | Lezione 22 settembre   | BRUNI ISABELLA | Instructor | 1 hour 0 min | Sep 22, 2020 10:00 am | Join      |
|                                  | Lezione 15 settembre   | Bruni Manager  | Instructor | 1 hour 0 min | Sep 15, 2020 01:00 pm | Join      |

Per partecipare a una lezione è sufficiente cliccare, alla data e ora della lezione, sul corrispondente tasto "Join" presente nel tab. "Upcoming": si attiverà così l'applicativo Webex e sarà possibile seguire la lezione in diretta.

Consigliamo di installare l'applicativo WEBEX sul proprio dispositivo.

# 4. Accedere alla registrazione di una lezione

Tutorial di riferimento: <u>https://e-l.unifi.it/course/view.php?id=17390</u>

Per visualizzare la registrazione delle lezioni, eventualmente messe a disposizione dal docente, occorre accedere a MOODLE con le proprie credenziali di Ateneo, entrare nell'insegnamento di interesse e aprire l'attività Webex. Posizionarsi nella sezione denominata Recordings: apparirà così l'elenco di tutte le lezioni registrate nel corso, e cliccando sul relativo pulsante "View recording" sarà possibile accedere alla registrazione di proprio interesse.

| tual Meetings Setup Analytics             |                       |          | → Support C*   |
|-------------------------------------------|-----------------------|----------|----------------|
| Meetings                                  |                       |          | New Meeting    |
|                                           |                       |          |                |
| Upcoming Past Meetings Recordings         |                       |          |                |
| Name                                      | Date                  | Duration | Actions        |
| Lezioni di prova registrazione-20200828 0 | Aug 28, 2020 09:47 am | 0m 13s   | View Recording |
| Lezioni di prova registrazione-20200828 0 | Aug 28, 2020 09:42 am | 1m 21s   | View Recording |
|                                           |                       |          |                |

Si aprirà in automatico una finestra che riporta la password di sicurezza associata alla registrazione: lo studente dovrà copiare il codice e inserirlo nella schermata successiva per poter accedere alla registrazione.

| Virtual Meetings Setup Analytics  |                                                                                                    | Support C                                                 |
|-----------------------------------|----------------------------------------------------------------------------------------------------|-----------------------------------------------------------|
| Meetings                          | You may require a password to view the Recording. Please take note of the password before proceeding. | Lezione 2 -20200827 1344-1                                |
|                                   | Recording Password:                                                                                   |                                                           |
| Upcoming Past Meetings Recordings | Jdd54i8H                                                                                              | Inserire la password della registrazione per visualizzare |
| Name                              |                                                                                                    |                                                           |
| Lezione 2 -20200827 1344-1        | Cancel View Recording                                                                                 | View Recording                                            |
| Lezione 1-20200827 1310-1         |                                                                                                    | View Recording                                            |

## 5. Disiscriversi dai corsi PF5

Per disiscriversi da un corso al quale si è iscritti, seguire la seguente procedura:

1) Entrare nel corso dal quale ci vogliamo cancellare, e cliccare nel menù in alto sull'icona ingranaggi per aprire la **Dashboard del corso** 

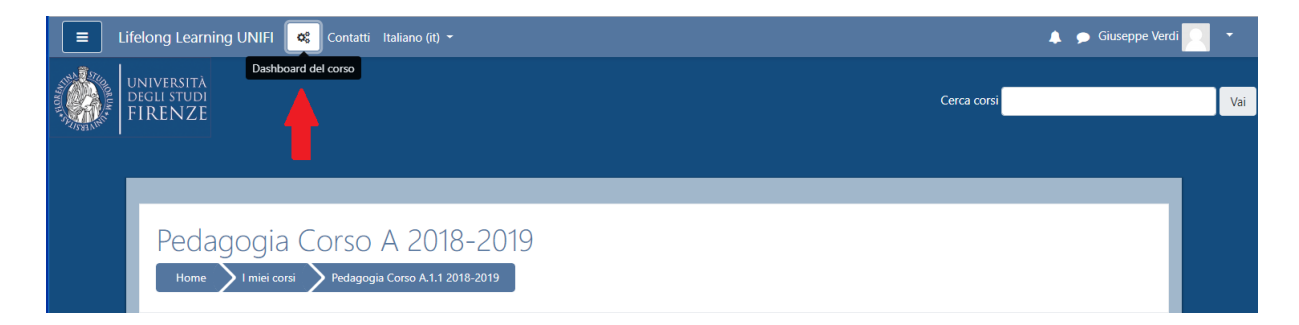

2) Nel pannello, selezionare la voce "Amministrazione del corso"

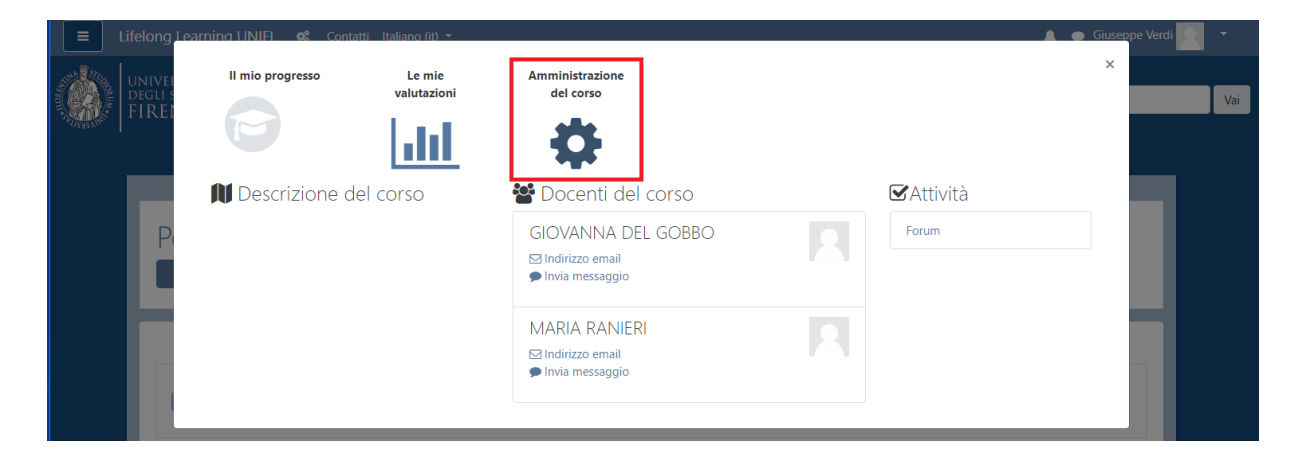

3) Cliccare sulla voce "Disiscrivimi dal corso"

| E Lifelong Learning UNIFI 📽 Contatti Italiano (it) -                                                      | •           | 🗩 Giuseppe Verdi 📕 | -   |
|----------------------------------------------------------------------------------------------------|-------------|--------------------|-----|
| UNIVERSITÀ<br>DEGLI STUDI<br>FIRENZE                                                                      | Cerca corsi |                    | Vai |
|                                                                                                    |             |                    |     |
| Pedagogia Corso A 2018-2019<br>Home Imiei corsi Pedagogia Corso A.1.1.2018-2019 Amministrazione del corso |             |                    |     |
| Amministrazione del corso                                                                                 |             |                    |     |
| Disiscrivimi da Pedagogia Corso A.1.1 2018-2019                                                           |             |                    |     |